### JaLC DOIの登録方法 <JAIRO Cloud (WEKO) 編>

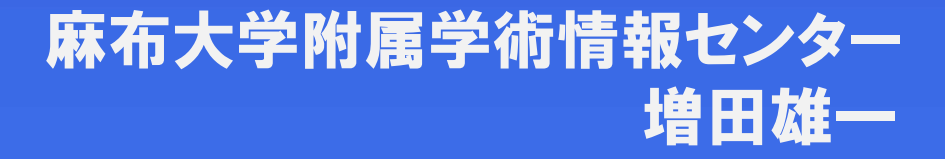

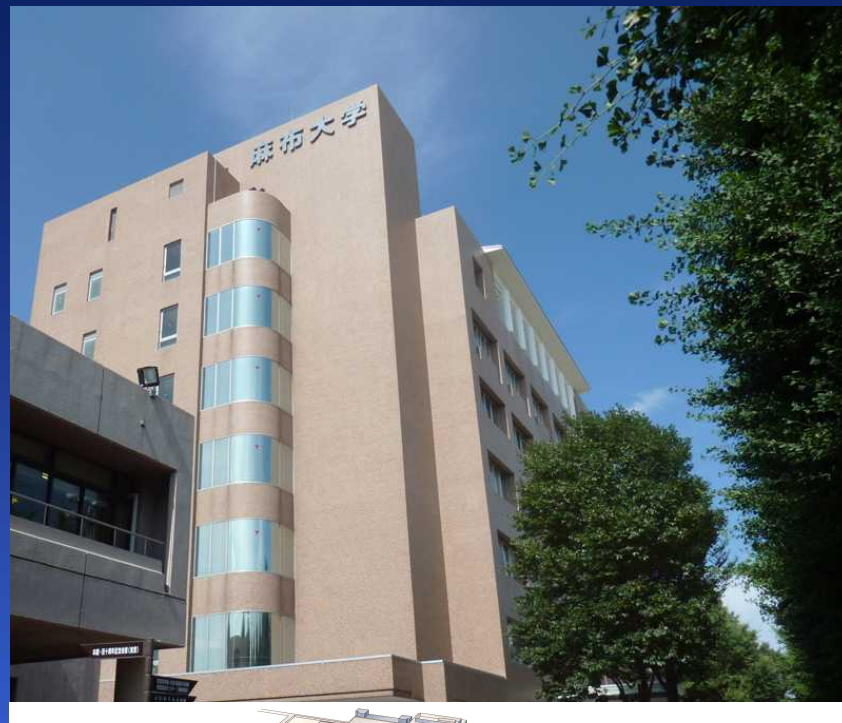

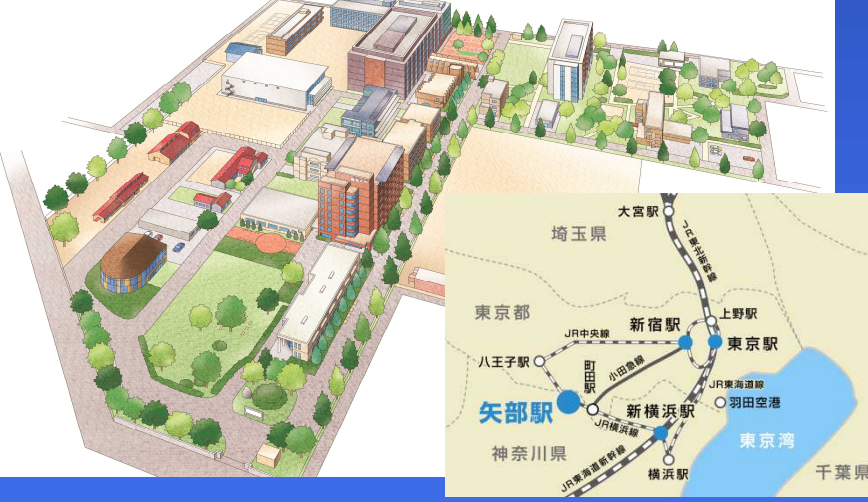

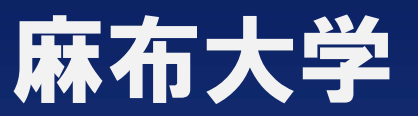

○特徴 全国に16大学しかない 獣医学科がある

○環境 牛、馬、豚など、学内の 動物は3,000以上

#### ○歴史 2015年で125周年

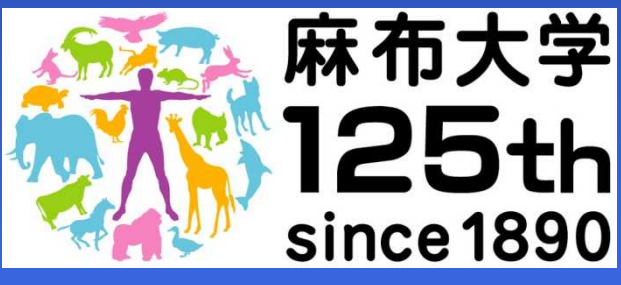

〇構成 獣医学部
生命・環境科学部
大学院(2研究科)

| <b>また</b><br>東京<br>本大学学術情報<br>学術情報<br>いで<br>Science Information Reposit | Rection of the second second s |                                       |
|-------------------------------------------------------------------------|----------------------------------------------------------------------------------------------------|---------------------------------------|
| お知らせ                                                                    |                                                                                                    |                                       |
| 一般公開を開始しました!(2013/3/1)                                                  |                                                                                                    |                                       |
| 学位論文の公開を開始しました!(2013/2/28)                                              |                                                                                                    |                                       |
| >>結合を訪れ                                                                 |                                                                                                    |                                       |
|                                                                         |                                                                                                    |                                       |
| 学位論文へのアクセス方法                                                            |                                                                                                    | 麻布大学雑誌はコチラ                            |
| (1)画面左側にある「キーワード検索」に「著者の:                                               | 検索                                                                                                    |                                       |
| (2)検索結果から、御覧になりたい学位論文のタイ<br>(3)会文を御覧にかる場合は、タイトルの下にある。                   | 麻布大学雑誌一覧 ▼                                                                                                    |                                       |
| UTEX CORRECT ON THE OWNER                                               | Gas Shawkfey Sho System and the se                                                                                                    |                                       |
| azabook                                                                 |                                                                                                    | リンクリスト                                |
|                                                                         |                                                                                                    | 検索                                    |
| トップランキング                                                                |                                                                                                    | 麻布大学                                  |
| language インデック                                                          | 72121                                                                                                    | 麻布大学研究マップ                             |
| 日本語                                                                     | 35/61                                                                                                    | <u>勝田へ子的属子</u> 知道<br><u>報センター:図書館</u> |
| キーワード検索 (2)                                                             | 55mj                                                                                                    | 学術機関リポジトリ                             |
|                                                                         | 文 [364件]                                                                                                    | 信報連携支援事業                              |

| 機関リポジトリ

麻布大学附属学術情報セ

E-mail:senta@azabu-

-12

お問合せ

ンター TEL:042-754-7111 FAX:042-776-3059

u.ac.jp Address 〒252-5201 神奈川県

Google

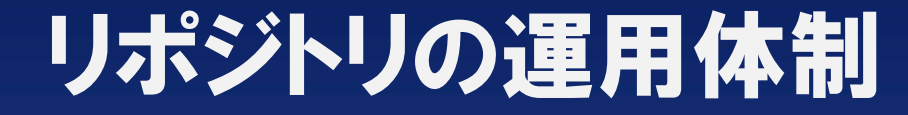

タリ ポ P

3)

リポジトリを 三人で 担当する人達

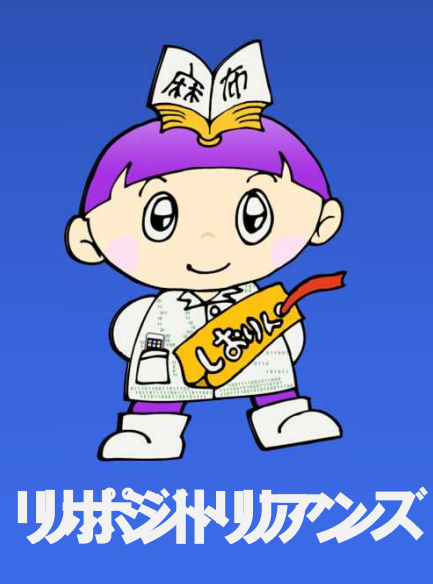

相模原市中央区淵野辺1 -17-71 a zab 麻布大学学術情報リポジトリ Azabu University Science Information Repository

船

●著者 ●紀要論文

学位論文
) 貴重資料

全証用

◎ 簡易検索 (◎ 全文検索

インデックスツリー 🛛 🎯

検索

貴重資料 [20件]

☐ 檢証用 [0件]

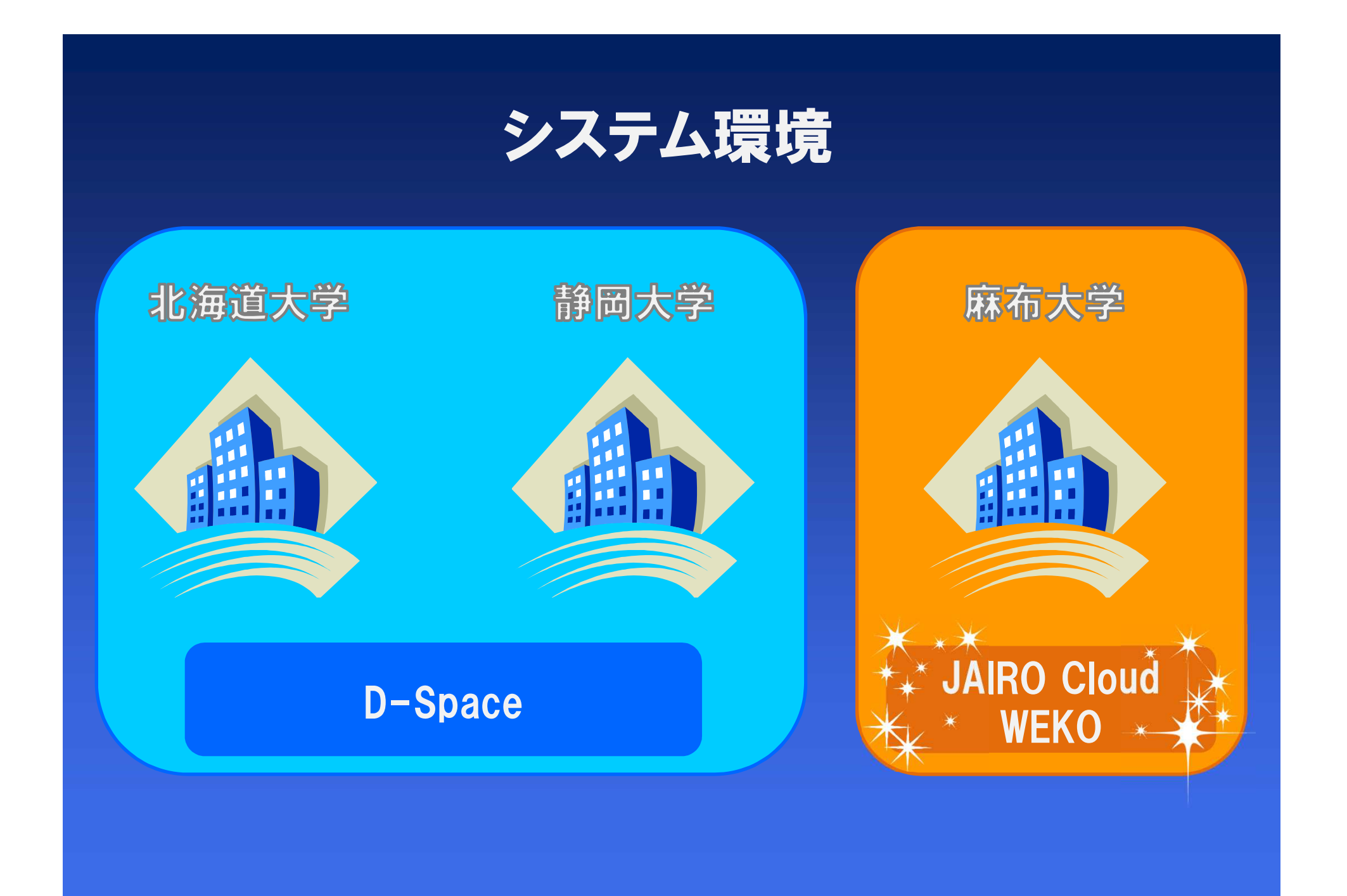

### 先行実施の進捗状況

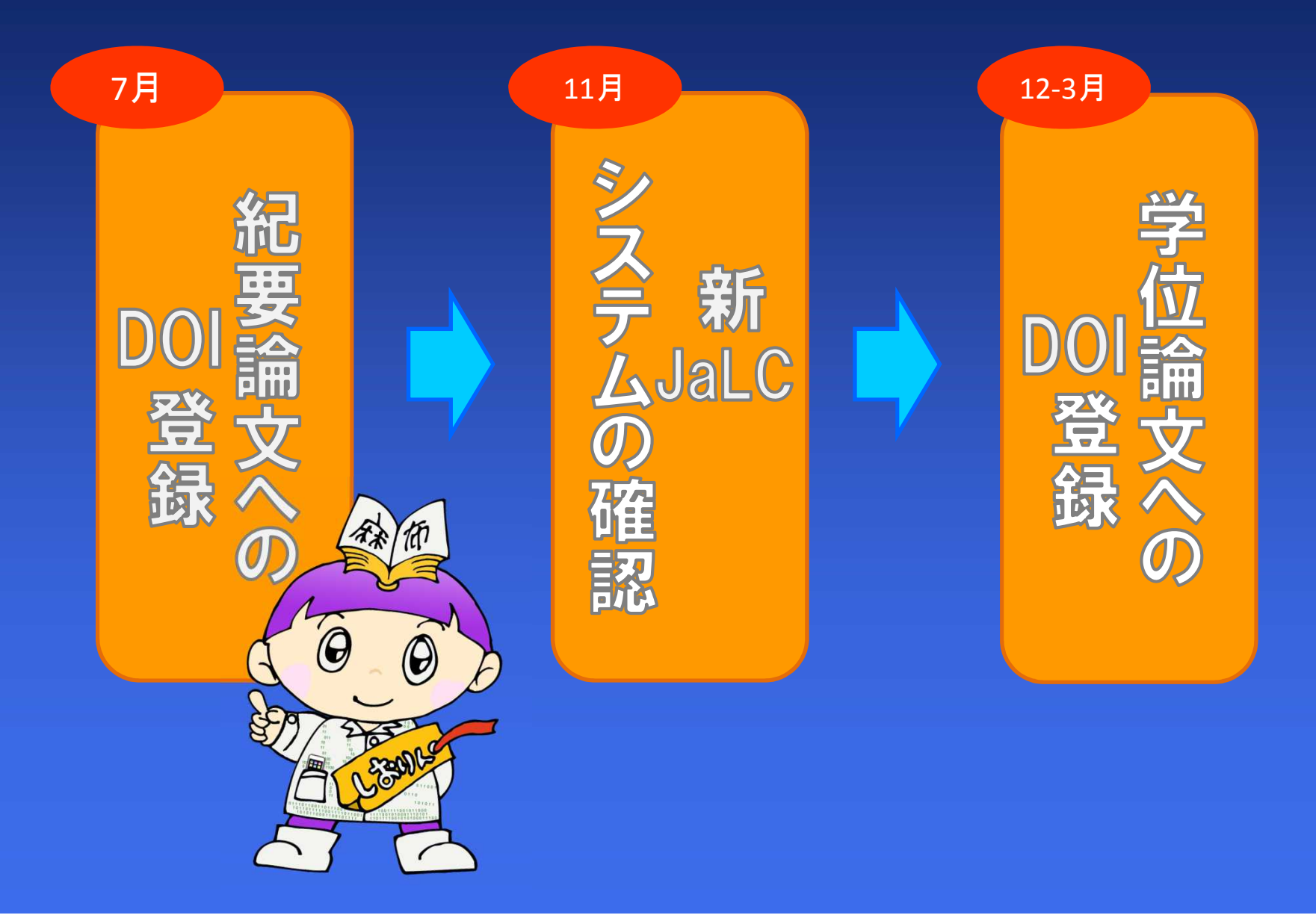

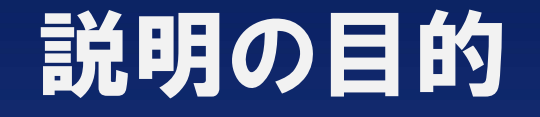

# JAIRO Cloudを使った JaLC DOIの登録方法

### JaLC DOIを 登録する上での注意点

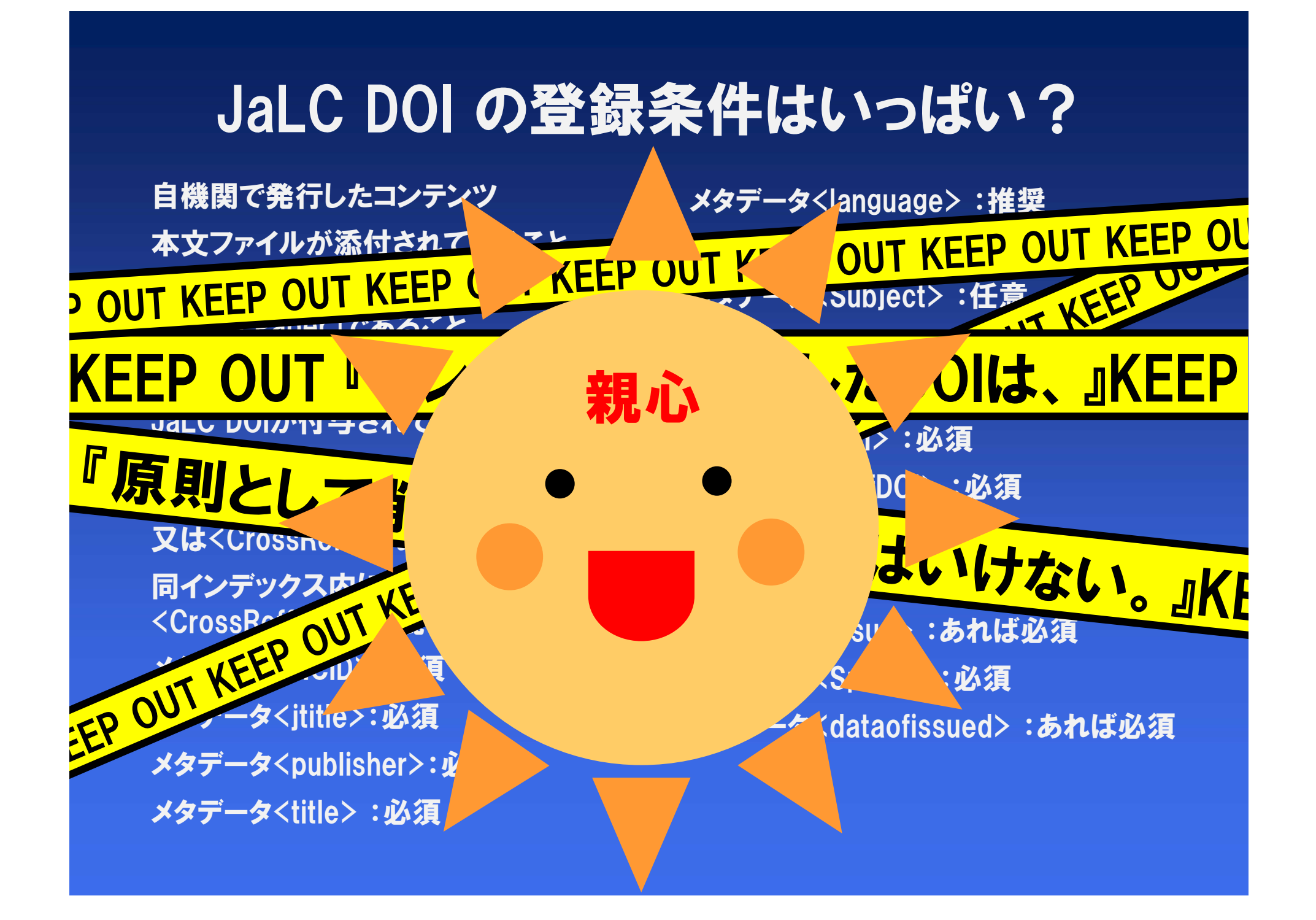

#### JaLC DOI登録画面 <初期設定>

| マイテムタイプアイテム管理        | リー編集 査読/承認 インボート ログ解析 管理 ブロ | リックスタイル |
|----------------------|-----------------------------|---------|
|                      | /.                          | AX TO   |
| 読む 運用設定 サーバ設定        |                             |         |
| Droffy熟定             |                             |         |
| Prefix(JaLC DOI)     | 10.14944                    |         |
| Prefix(CrossRef DOI) | Sort                        |         |
| Prefix(CNRI)         | 22/ 4                       | a sulle |
|                      |                             |         |

#### <親心その1> 初期設定は、プレフィックスを入力するだけ!

#### JaLC DOI登録画面 <既に登録されているコンテンツの場合>

| アイテムタ          | イプ選択 〉 ファイル選択 〉              | メタデータ入力         | )リンク設定             | DOI            | 確認                                                                                                    |
|----------------|------------------------------|-----------------|--------------------|----------------|----------------------------------------------------------------------------------------------------|
|                |                              | (戻る 一)          | s保存 ) 次へ           | AT A           | m                                                                                                    |
|                | JaLC DO                      | の付与 http://doi. | org/10.14944/00003 | 564            |                                                                                                    |
|                | の付ち                          | 《 戻る 一 🖷        | ¥保存 > 次へ           | and the second | B                                                                                                    |
|                |                              |                 |                    | m man          | NG-                                                                                                    |
| format         | application/pdf              |                 |                    |                | Tangan<br>Mangan<br>Ma |
| format<br>公開状況 | application/pdf<br>非公開 公開    |                 | A                  |                |                                                                                                    |
| format<br>公開状況 | application/pdf<br>非公開<br>公開 |                 |                    |                |                                                                                                    |

#### JaLC DOI登録の操作画面 <既に登録されているコンテンツの場合>

#### JaLC DOI登録条件の自動判定機能

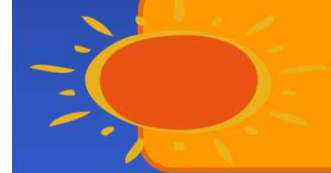

登録番号のブッキング防止機能

10.1241/johokanri.55.42

[雑誌名.巻.号.ページ]など、 構成を指定できる機能もあると〇

| JaLC DOI登録画面        |
|---------------------|
| <既に登録されているコンテンツの場合> |

<u>紀要論文</u> ▶ 麻布大学雑誌 ▶ 麻布大学雑誌Vol.23 (2011)

Permalink : http://doi.org/10.14944/00003664

利用統計を見る

#### Reflections on the fundamental nature of the art of André Masson

| File / Name   |                                                                                                | License         |  |
|---------------|------------------------------------------------------------------------------------------------|-----------------|--|
| bull_jau_vol2 | 3-001                                                                                          |                 |  |
| bull jau vol2 | <u>3-001 (1.23MB) [</u> 16 downloads ]                                                         |                 |  |
|               | OAI-PMH                                                                                        | BIBTEX OWL SWRC |  |
| selfDOI       | info:doi/10.14944/00003664                                                                     |                 |  |
| アイテムタイプ       | 紀要論文 / Departmental Bulletin Paper                                                             |                 |  |
| 言語            | 英語                                                                                             |                 |  |
| キーワード         | The Method of Myth, the Minotaur and the Labyrinth, Immolation and Sexuality,<br>Metamorphosis |                 |  |
| ページ属性         | P(論文)                                                                                          |                 |  |
| 記事種別          | 原著論文                                                                                           |                 |  |

#### JaLC DOI 登録画面 <既に登録しているコンテンツの場合【一括登録】>

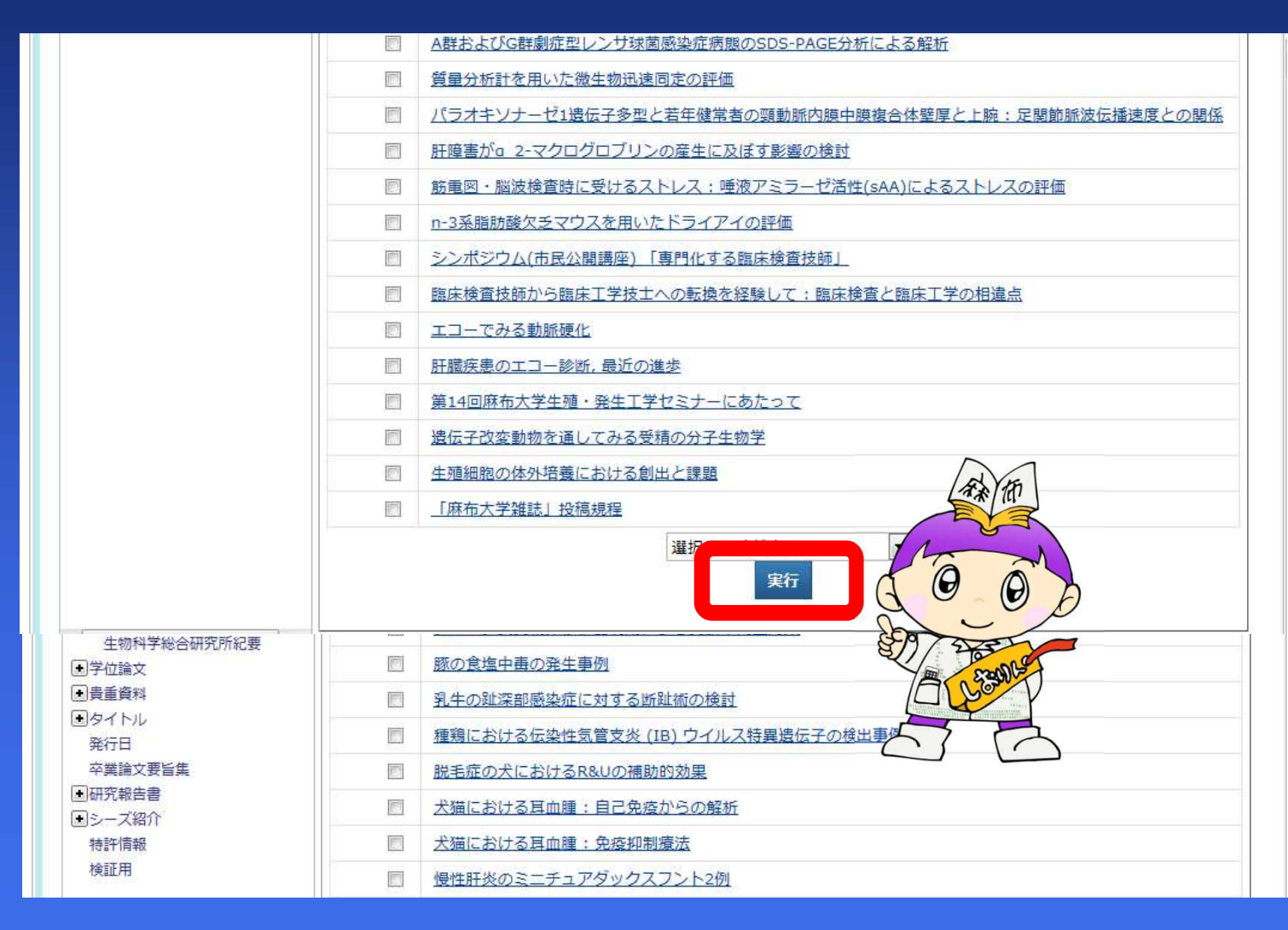

#### JaLC DOI 登録画面 <既に登録しているコンテンツの場合【一括登録】>

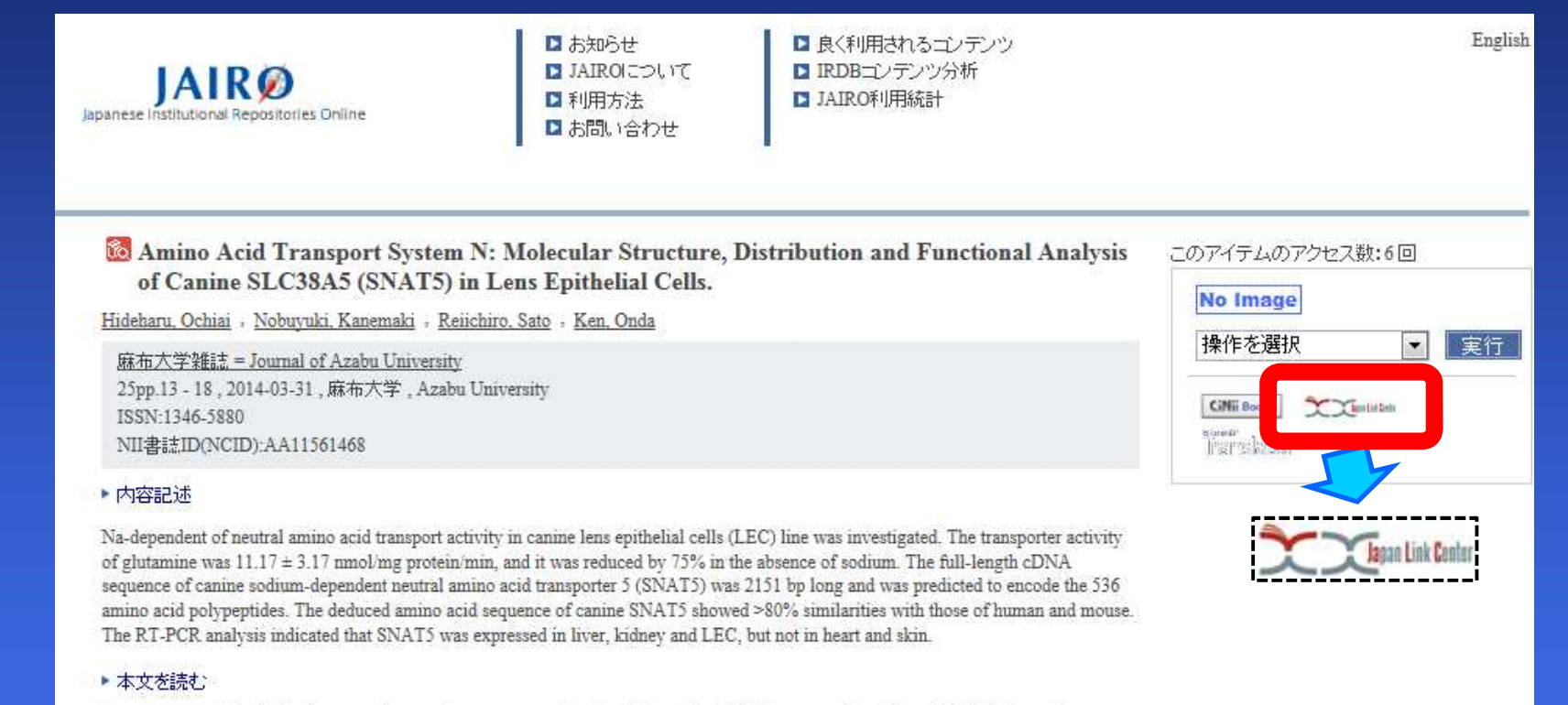

https://az.repo.nii.ac.jp/?action=repository\_action\_common\_download&item\_id=4006&item\_no=1&attribute\_id=31&file\_no=1

🚺 その他の情報

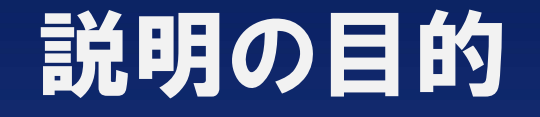

# JAIRO Cloudを使った JaLC DOIの登録方法

### JaLC DOIを 登録する上での注意点

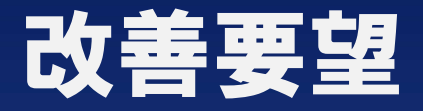

#### JaLC DOI登録条件の未達成時の デバッグ機能

### ー括登録方法のパワーアップ 例)SCfWによる一括登録

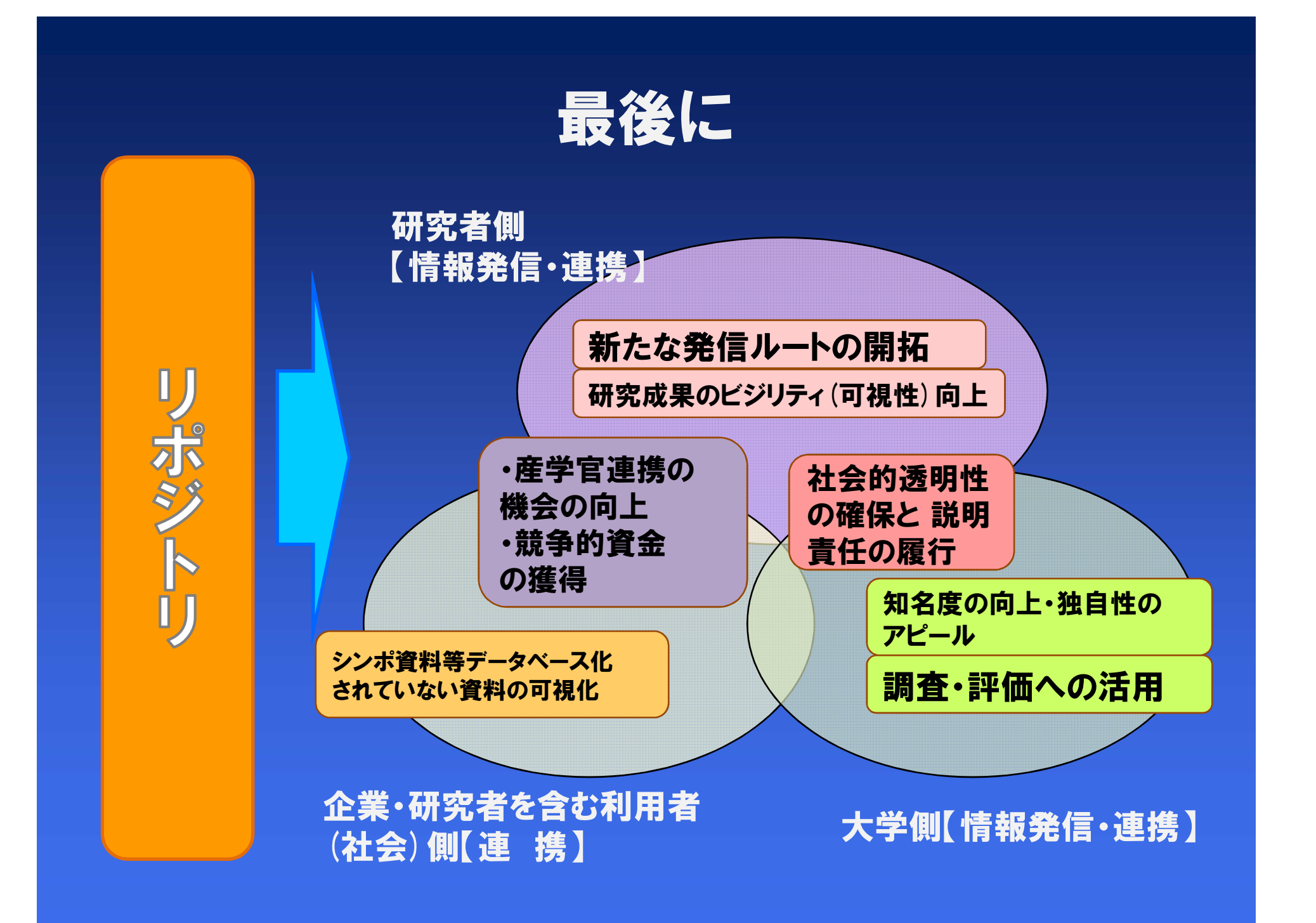

### ありがとうございました。